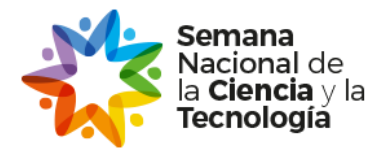

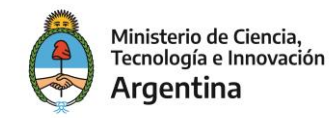

# Semana Nacional de la Ciencia y la Tecnología INSTRUCTIVO PARA LA CARGA DE ACTIVIDADES

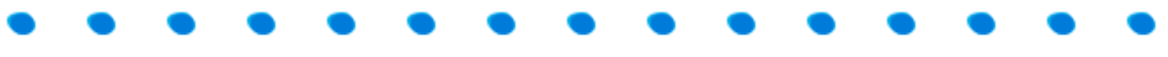

## **1. SOLICITUD DE CUENTA**

**1.1 SI QUERÉS REGISTRARTE**: Pedinos USUARIO y CONTRASEÑA en <u>abmsemanacyt@mincyt.gob.ar</u> e incluí en el mail:

- Nombre de la institución
- Localidad y provincia
- Dirección
- Nombre del responsable de la carga de actividades
- Mail de contacto
- Teléfono

1.2 Si TENÈS USUARIO DE 2018, 2019 o 2020: ingresás con los mismo datos de ese año.

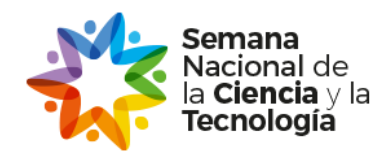

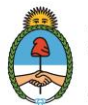

## 2. CARGA DE ACTIVIDAES

**2.1** Con esos datos ingresá a <u>www.semanadelaciencia.mincyt.gob.ar</u> y hacé *click* en INICIAR SESIÓN:

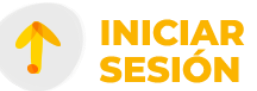

2.2 Luego, aparece la siguiente pantalla:

| [Si tenés USUARIO de 2019 o 2020 podés usa | ar los mismos datos de acceso] |  |
|--------------------------------------------|--------------------------------|--|
| Usuario:                                   |                                |  |
|                                            |                                |  |
| Contraseña:                                |                                |  |
|                                            |                                |  |
|                                            | ÓN                             |  |
|                                            |                                |  |
|                                            |                                |  |
|                                            |                                |  |
| PEDÍ TU USUA                               | ARIO                           |  |
| Escribinos a abmsemanacyt@mincyt.gob       | .ar con los siguientes datos:  |  |
| NOMBRE DE LA INSTI                         | TUCIÓN                         |  |
| DIRECCION<br>LOCALIDAD Y PROV              | /INCIA                         |  |
|                                            |                                |  |
| TELÉFONO                                   |                                |  |
| [Descargá el INSTRUCTIVO para              | cargar actividades]            |  |
|                                            |                                |  |

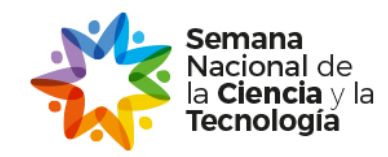

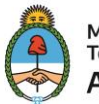

2.4 Una vez en el sistema, ingresá a la opción:

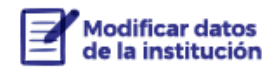

Chequeá y actualizá los datos del formulario en caso de ser necesario. De lo contrario, no vas a poder continuar con la carga.

# Modificar datos de Institución

| Institución:*                 |          |
|-------------------------------|----------|
| Provincia:*                   | ~        |
| Localidad:*                   | <b>~</b> |
| Dirección:*                   |          |
| Teléfono (Discado - Número):* |          |
| E-mail:*                      |          |
| E-mail institucional:         |          |
| Sitio web:                    |          |
| Facebook institucional:       |          |
| Youtube institucional:        |          |
| Twitter institucional:        |          |
| Instagram institucional:      |          |
| Otras redes sociales:         |          |
| Coordinador General:*         |          |

GUARDAR

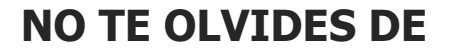

GUARDAR

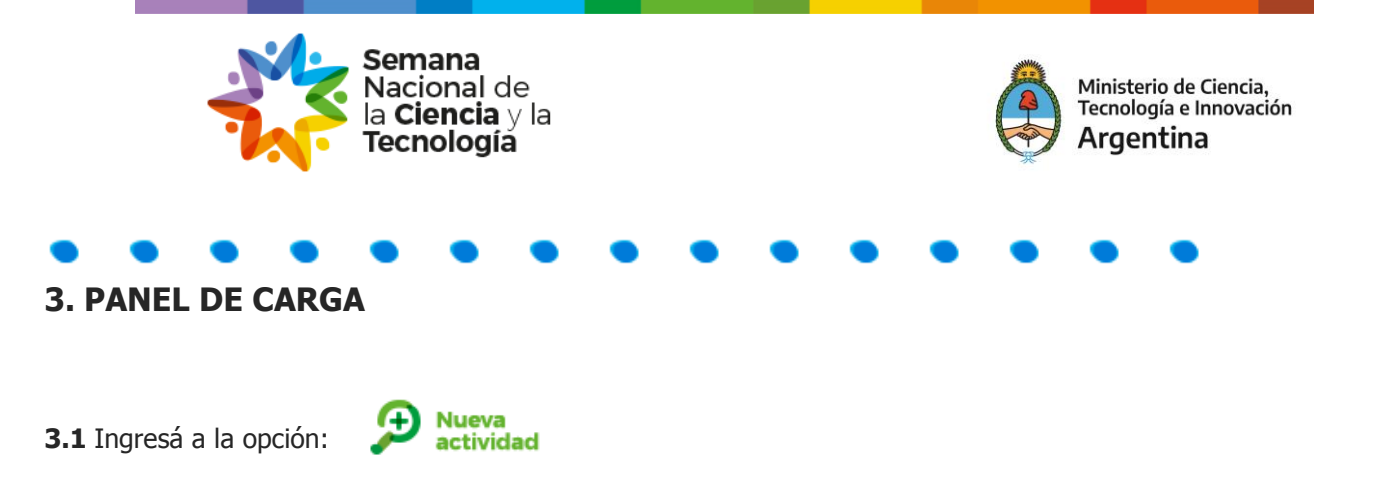

Completá los datos de la/s actividad/es que quieras proponer.

| Título de la act                                                                                                    | ividad:                                                                                                    |                                                                                                    |                                                                                                    |                                                                                                    |                                    |  |
|----------------------------------------------------------------------------------------------------|----------------------------------------------------------------------------------------------------|----------------------------------------------------------------------------------------------------|----------------------------------------------------------------------------------------------------|----------------------------------------------------------------------------------------------------|------------------------------------|--|
| Público al que                                                                                                    | va dirigida la<br>lico al que va dirio                                                                                                    | actividad                                                                                                    |                                                                                                    |                                                                                                    |                                    |  |
| Tipo de activid<br>Seleccionar tipo de                                                                                                    | ad<br>actividad ✔ Es                                                                                                    | specificar:                                                                                                    | <u> </u>                                                                                                    |                                                                                                    |                                    |  |
| Modalidad:                                                                                                    |                                                                                                    |                                                                                                    |                                                                                                    |                                                                                                    |                                    |  |
| Presencial                                                                                                    |                                                                                                    |                                                                                                    |                                                                                                    |                                                                                                    |                                    |  |
| Streaming of Streaming of St | nline abierto                                                                                                    |                                                                                                    |                                                                                                    |                                                                                                    |                                    |  |
| Streaming of<br>Streaming of                                                                                                    | nline con insc                                                                                                    | cripción prev                                                                                                    | via                                                                                                    |                                                                                                    |                                    |  |
| E-Mail                                                                                                    |                                                                                                    |                                                                                                    |                                                                                                    |                                                                                                    |                                    |  |
| Teléfono                                                                                                    |                                                                                                    |                                                                                                    |                                                                                                    |                                                                                                    |                                    |  |
|                                                                                                    |                                                                                                    |                                                                                                    |                                                                                                    |                                                                                                    |                                    |  |
| vvnatsapp                                                                                                    | )                                                                                                    |                                                                                                    |                                                                                                    |                                                                                                    |                                    |  |
| Formulario                                                                                                    | o de inscripció                                                                                                    | ón                                                                                                    |                                                                                                    |                                                                                                    |                                    |  |
|                                                                                                    |                                                                                                    |                                                                                                    |                                                                                                    |                                                                                                    |                                    |  |
|                                                                                                    |                                                                                                    |                                                                                                    |                                                                                                    |                                                                                                    |                                    |  |
| D. Dublicación /                                                                                                    | Opline                                                                                                    |                                                                                                    |                                                                                                    |                                                                                                    |                                    |  |
| <ul> <li>Publicación</li> <li>Otra modalio</li> </ul>                                                                                                    | Online<br>dad Especific                                                                                                    | car:                                                                                                    |                                                                                                    |                                                                                                    |                                    |  |
| <ul> <li>Publicación</li> <li>Otra modalio</li> </ul>                                                                                                    | Online<br>dad Especific                                                                                                    | car:                                                                                                    | lle ef le le atilitate                                                                                                    |                                                                                                    |                                    |  |
| <ul> <li>Publicación (</li> <li>Otra modalio</li> <li>Fechas y horar</li> </ul>                                                                                                    | Online<br>dad Especific<br><b>ios en el que</b>                                                                                                    | car:<br>se desarrol                                                                                              | llará la activida                                                                                                    | d:                                                                                                    |                                    |  |
| Publicación Otra modalio Fechas y horar Fecha                                                                                                    | Online<br>dad Especific<br>ios en el que<br>Hora E                                                                                                    | car:<br>se desarrol<br>Duración                                                                                  | llará la activida<br>Cantidad                                                                                                | d:<br>A definir                                                                                            | Borrar                             |  |
| <ul> <li>Publicación (</li> <li>Otra modalio</li> <li>Fechas y horar</li> <li>Fecha</li> </ul>                                                                                                    | Online<br>dad Especific<br>ios en el que<br>Hora C                                                                                                    | car:<br>• se desarro<br>Duración                                                                                 | llará la activida<br>Cantidad                                                                                                | d:<br>A definir                                                                                            | Borrar                             |  |
| Publicación ( Otra modalic Fechas y horar Fecha Fecha                                                                                                    | Online<br>dad Especific<br>ios en el que<br>Hora C                                                                                                    | car:<br>se desarrol<br>Duración                                                                                  | llará la activida<br>Cantidad<br>Hora:                                                                                       | d:<br>A definir                                                                                            | Borrar                             |  |
| Publicación     Otra modalio Fechas y horar Fecha Fecha Fecha                                                                                                    | Online<br>dad Especific<br>ios en el que<br>Hora C<br>ar del calendario:                                                                                                  | car:<br>• se desarrol<br>Duración                                                                                | llará la activida<br>Cantidad<br>Hora:                                                                                       | d:<br>A definir<br>: Duración:<br>V V                                                                      | Borrar                             |  |
| Publicación Otra modalio Fechas y horar Fecha Fecha Fecha selección Cantidad esi                                                                                                    | Online<br>dad Especific<br>ios en el que<br>Hora C<br>ar del calendario:                                                                                                  | car:<br>se desarrol<br>Duración                                                                                  | llará la activida<br>Cantidad<br>Hora:                                                                                       | d:<br>A definir<br>Duración:                                                                               | Borrar                             |  |
| Publicación Otra modalic Fechas y horar Fecha Fecha Cantidad est                                                                                                    | Online<br>dad Especific<br>ios en el que<br>Hora C<br>ar del calendario:                                                                                                  | car:<br>se desarrol<br>Duración                                                                                  | llará la activida<br>Cantidad<br>Hora:                                                                                       | d:<br>A definir<br>Duración:<br>V<br>la actividad en este ho                                               | Borrar                             |  |
| Publicación Otra modalio Fechas y horar Fecha Fecha Fecha Gantidad est Texto alterni                                                                                                    | Online<br>dad Especific<br>ios en el que<br>Hora C<br>ar del calendario:<br>imada de pe                                                                                   | car:<br>se desarrol<br>Duración<br>ersonas que                                                                   | Ilará la activida<br>Cantidad<br>Hora:<br>concurrirán a l                                                                    | d:<br>A definir<br>Duración:<br>a actividad en este ho                                                     | Borrar<br>prario:                  |  |
| Publicación     Otra modalic Fechas y horar Fecha Fecha Cantidad esi Texto alterna                                                                                                    | Online<br>dad Especific<br>Hora C<br>ar del calendario:<br>intimada de pe<br>ativo para la o                                                                              | car:<br>se desarrol<br>Duración<br>ersonas que<br>opción "vid                                                    | Cantidad<br>Cantidad<br>Hora:<br>concurrirán a l                                                                             | d:<br>A definir<br>Duración:<br>a actividad en este ho<br>o de no tener estableco                          | Borrar<br>prario:<br>ida la fecha  |  |
| Publicación     Otra modalio Fechas y horar     Fecha     Fecha     Cantidad esi     Texto alterna                                                                                                    | Online<br>dad Especific<br>Hora C<br>Hora C<br>timada de pe<br>ativo para la c                                                                                            | car:<br>se desarrol<br>Duración<br>ersonas que<br>opción "vid                                                    | llará la activida<br>Cantidad<br>Hora:<br>concurrirán a l<br>ieo" o en el caso                                               | d:<br>A definir<br>Duración:<br>La actividad en este ho<br>o de no tener establec                          | Borrar<br>porario:<br>ida la fecha |  |
| Publicación     Otra modalio Fechas y horar Fecha Fecha Fecha Selection Cantidad est Texto altern                                                                                                    | Online<br>dad Especific<br>ios en el que<br>Hora C<br>ar del calendario:<br>timada de pe<br>ativo para la o                                                               | car:<br>se desarrol<br>Duración<br>ersonas que<br>opción "vid                                                    | Ilará la activida<br>Cantidad<br>Hora:<br>concurrirán a l<br>leo" o en el caso<br>nfirmar y guardar                          | d:<br>A definir<br>Duración:<br>A actividad en este ho<br>o de no tener establec                           | Borrar<br>prario:<br>ida la fecha  |  |
| Publicación     Otra modalio Fechas y horar     Fecha     Fecha     Selección     Cantidad est     Texto alterno                                                                                                    | Online<br>dad Especific<br>ios en el que<br>Hora C<br>ar det calendario:<br>timada de pe<br>ativo para la c                                                               | car:<br>se desarrol<br>Duración<br>ersonas que<br>opción "vid<br>co                                              | Ilará la activida<br>Cantidad<br>Hora:<br>concurrirán a l<br>leo" o en el caso<br>nfirmar y guardar                          | d:<br>A definir<br>Duración:<br>A actividad en este ho<br>de no tener establec                             | Borrar<br>orario:<br>ida la fecha  |  |
| Publicación     Otra modalic     Fechas y horar     Fecha     Fecha     Seleccione     Texto altern     Texto altern     Seleccioner Provincia dond                                                                                                    | Online<br>dad Especific<br>ios en el que<br>Hora C<br>ar del calendario:<br>imada de pe<br>ativo para la c<br>de se realiza la<br>cia                                     | car:<br>se desarrol<br>Duración<br>ersonas que<br>opción "vid<br>co<br>a actividad                               | Ilará la activida<br>Cantidad<br>Hora:<br>e concurrirán a l<br>leo" o en el caso<br>nfirmar y guardar<br>:                   | d:<br>A definir<br>Duración:<br>v<br>la actividad en este ho<br>o de no tener establec                     | Borrar<br>orario:<br>ida la fecha  |  |
| Publicación     Otra modalio Fechas y horar     Fecha     Fecha     Cantidad esi     Texto alterna Provincia dond Seleccionar Produ                                                                                                    | Online<br>dad Especific<br>ios en el que<br>Hora C<br>ar del catendario:<br>imada de pe<br>ativo para la o<br>ele se realiza la<br>cia                                    | car:<br>se desarrol<br>Duración<br>ersonas que<br>opción "vid<br>opción "vid<br>a actividad                      | Ilará la activida<br>Cantidad<br>Hora:<br>concurrirán a l<br>ieo" o en el caso<br>nfirmar y guardar<br>:                     | d:<br>A definir<br>Duración:<br>v<br>la actividad en este ho<br>o de no tener establec                     | Borrar<br>orario:<br>ida la fecha  |  |
| Publicación     Otra modalio Fechas y horar     Fecha     Fecha     Gantidad esi     Texto altern     Seleccionar Provin Localidad:                                                                                                    | Online<br>dad Especific<br>ios en el que<br>Hora C<br>ar del calendarto:<br>intimada de pe<br>de se realiza la<br>cia                                                     | car:<br>se desarrol<br>Duración<br>ersonas que<br>opción "vid<br>co<br>a actividad<br>V                          | Ilará la activida<br>Cantidad<br>Hora:<br>concurrirán a l<br>leo" o en el caso<br>nfirmar y guardar<br>:                     | d:<br>A definir<br>Duración:<br>A actividad en este ho<br>o de no tener establec                           | Borrar<br>orario:<br>ida la fecha  |  |
| Publicación     Otra modalio     Fechas y horar     Fecha     Fecha selección     Cantidad est     Texto altern     Seleccionar Provincia dond     Seleccionar Provincia dond     Seleccionar Provincia dond     Seleccionar Provincia dond     Seleccionar Provincia dond     Seleccionar Provincia dond     Seleccionar Provincia dond                                                                                                    | Online<br>dad Especific<br>ios en el que<br>Hora C<br>ar det calendario:<br>timada de pe<br>ativo para la c<br>le se realiza la<br>cia                                    | car:<br>se desarrol<br>Duración<br>ersonas que<br>opción "vid<br>co<br>a actividad<br>v                          | Ilará la activida<br>Cantidad<br>Hora:<br>concurrirán a l<br>leo" o en el caso<br>nfirmar y guardar<br>:                     | d:<br>A definir<br>Duración:<br>Contractividad en este ho<br>o de no tener establec                        | Borrar<br>orario:<br>ida la fecha  |  |
| Publicación     Otra modalio Fechas y horar     Fecha     Fecha     Cantidad esi     Cantidad esi     Texto alternu     Seleccionar Provin Localidad:     Lugar y direcci                                                                                                    | Online<br>dad Especific<br>ios en el que<br>Hora C<br>ar del calendario:<br>imada de pe<br>ativo para la o<br>le se realiza la<br>cia<br>ón postal dor                    | car:<br>se desarrol<br>Duración<br>ersonas que<br>opción "vid<br>opción "vid<br>a actividad<br>v<br>nde se reali | Ilará la activida<br>Cantidad<br>Hora:<br>concurrirán a l<br>leo" o en el caso<br>nfirmar y guardar<br>:<br>za la actividad: | d:<br>A definir<br>Duración:<br>a actividad en este ho<br>o de no tener establec                           | Borrar<br>prario:<br>ida la fecha  |  |
| Publicación     Otra modalio Fechas y horar     Fecha     Fecha     Cantidad esi     Texto alterm     Provincia dond Seleccionar Provin Lucalidad:     Ucarta y direcci                                                                                                    | Online<br>dad Especific<br>ios en el que<br>Hora C<br>ar del catendario:<br>imada de pe<br>imada de pe<br>dativo para la c<br>le se realiza la<br>cia                     | car:<br>se desarrol<br>Duración<br>ersonas que<br>opción "vid<br>a actividad<br>v<br>nde se reali                | Ilará la activida<br>Cantidad<br>Hora:<br>concurrirán a l<br>ico" o en el caso<br>nfirmar y guardar<br>:<br>za la actividad: | d:<br>A definir<br>Duración:<br>La actividad en este ho<br>o de no tener establec                          | Borrar<br>orario:<br>ida la fecha  |  |
| Publicación     Otra modalio     Fechas y horar     Fechas y horar     Fecha selecter     Cantidad est     Cantidad est     Texto altern     Seleccionar Provin     Localidad:     V     Resume del C     Lugar y direcci                                                                                                    | Online<br>dad Especific<br>ios en el que<br>Hora C<br>ar del calendario:<br>timada de pe<br>ativo para la c<br>de se realiza la<br>cia<br>ón postal dor<br>ontenido de la | car:<br>se desarrol<br>Duración<br>ersonas que<br>opción "vid<br>a actividad<br>v<br>nde se reali                | Ilará la activida<br>Cantidad<br>Hora:<br>concurrirán a l<br>eo" o en el caso<br>nfirmar y guardar<br>:<br>iza la actividad: | d:<br>A definir<br>Duración:<br>a actividad en este ho<br>o de no tener establec<br>o de no tener establec | Borrar<br>brario:<br>ida la fecha  |  |

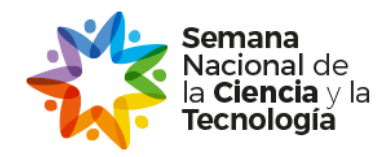

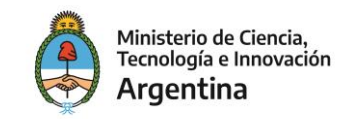

### . . . . . . . . . . . . . . .

### 4. DATOS A CARGAR

#### 4.1 Título de la actividad:

Te sugerimos que sea atractivo para que despertar curiosidad en los potenciales participantes.

#### 4.2 Público al que va dirigida la actividad:

Pueden ser las siguientes:

- Jardín
- Nivel Primario
- Nivel Medio
- Educación Superior
- Público en general

#### 4.3 Tipo de Actividad:

Pueden ser las siguientes:

- Charla o conferencia
- Taller, muestra o exhibición
- Puertas abiertas
- Cine científico
- Visita guiada
- Mesa redonda o debate
- Artículo de divulgación
- Podcast
- Mural colaborativo
- Otros (en este caso, tenés que completar el texto en la opción "ESPECIFICAR")

#### 4.4 Cantidad de personas:

Estimá la cantidad de participantes de tu/s actividad/es. No tiene que ser exacto pero sí un aproximado.

#### 4.5 Fechas y horario:

La fecha se seleccionará desde el calendario. El horario y duración desde las opciones desplegables.

#### 4.6 Fecha no establecida: texto alternativo

Si aún no tenés confirmada la fecha, podés completar con alguna de las frases que aparecen en el casillero de horario: "*A definir*" o "*Del 9 al 22 de septiembre*" o "*A coordinar con los interesados*".

No te olvides de hacer *click* en la opción "AGREGAR HORARIO" y de asentar la cantidad de días y horarios en los que hacés la actividad.

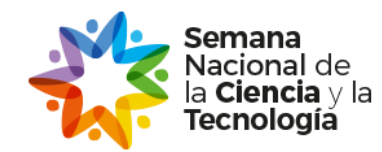

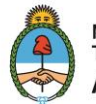

#### 4.7 Lugar y dirección postal:

Aclará la dirección postal y el lugar donde se llevará a cabo la actividad (calle, número y localidad)

#### 4.8 Resumen de la actividad:

Describí en 500 caracteres de qué se trata la actividad. Tratá de que el texto sea conciso y atractivo para que resuma qué van a ver, sentir y experimentar los participantes.

#### 4.9 Datos de los/as investigadores/as que desarrollan la actividad:

Los únicos datos públicos van a ser el nombre y apellido, correo electrónico y teléfono. El resto de los datos son de carácter interno y se solicitan para confeccionar el **Certificado de participación**. **IMPORTANTE**: <u>sólo reciben certificados los/as investigadores/as registrados.</u>

#### 4.10 Área/s de conocimiento relacionadas con la actividad:

Completá todas las áreas que tengan algún grado de relación con la actividad. Este dato es importante porque los/as interesados/as hacen su búsqueda de acuerdo a las áreas de conocimientos.

# AL FINALIZAR, NO TE OLVIDES DE

GUARDAR

# • • • • • • • • • • • • • • • •

## 5. APROBACIÓN DE LA ACTIVIDAD

Una vez que hayas guardado la actividad, el equipo de SEMANA valida el contenido y verifica los datos antes de ser publicada.

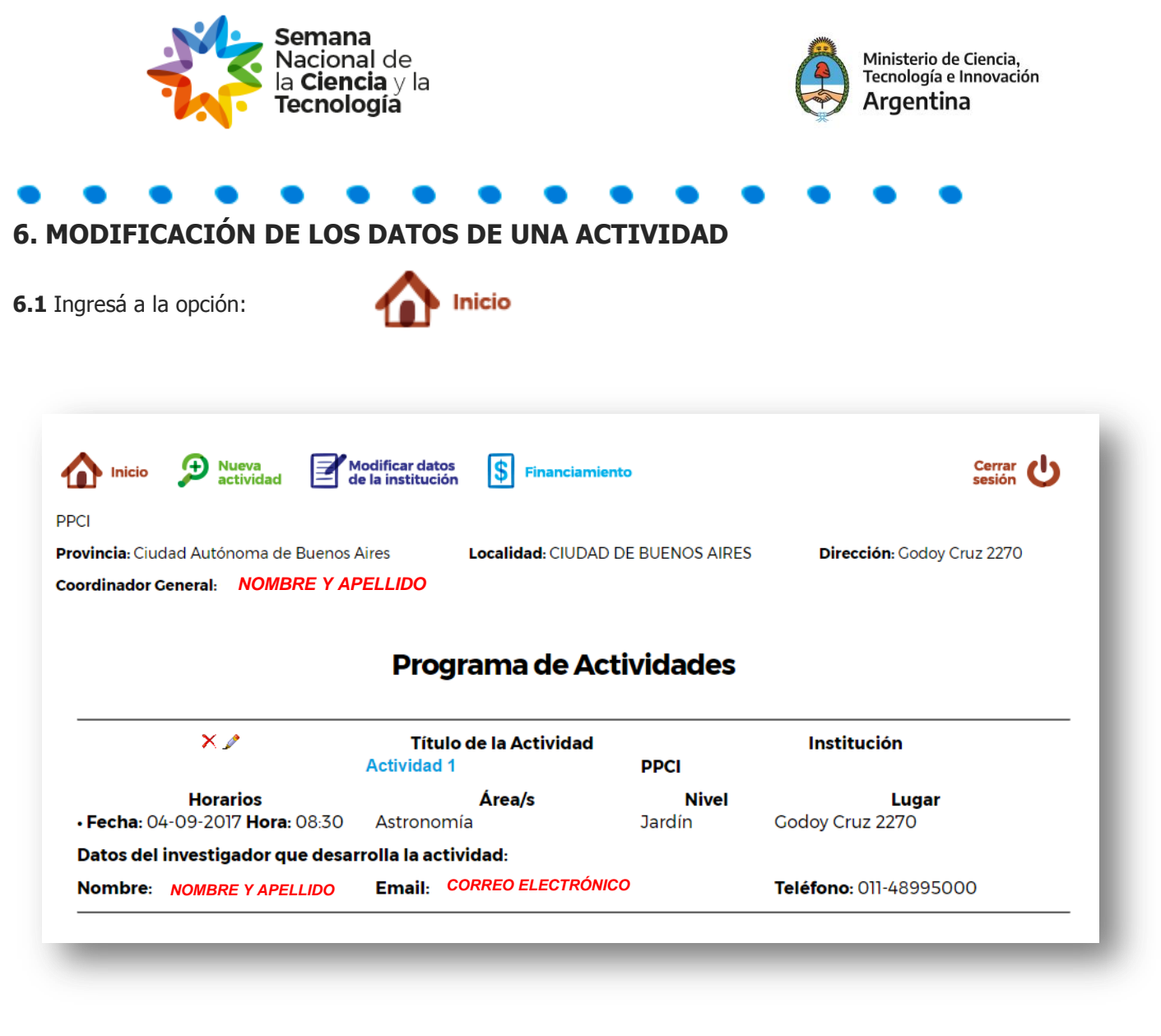

### **6.2 ÍCONOS**

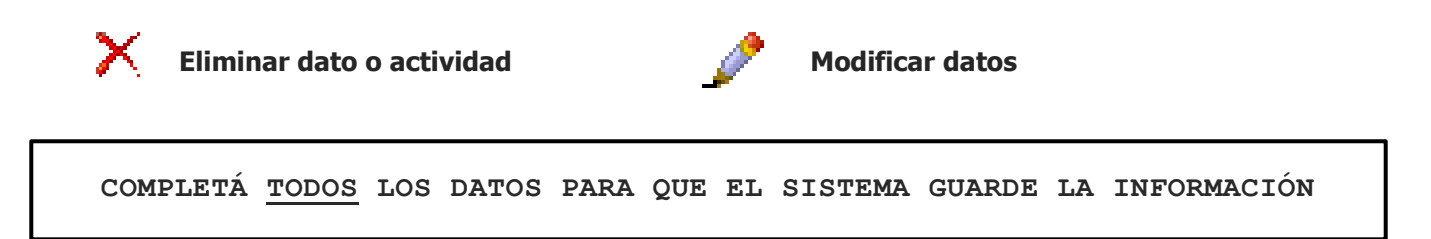

# AL FINALIZAR, NO TE OLVIDES DE

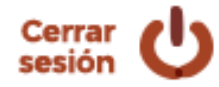

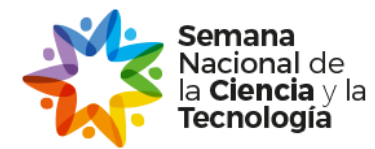

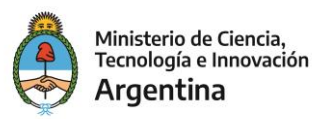

# **INSTRUCTIVO PARA LA CARGA DE FINANCIAMIENTO**

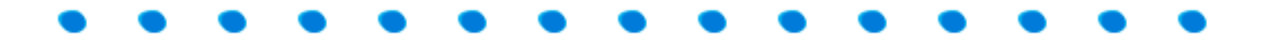

- 1.1 Ingresá a la opción: **S** Financiamiento
- 1.2 Descargar el instructivo de rendición
- 1.3 Seleccionar el rango de financiamiento
- 1.4 Cargar datos de responsables

| pasos.                          | inanciamiento es nec                   | esario LEER ATENTAM             | IENTE EL INSTRUC | CTIVO DE RENDICION    | l con todos los requisitos y | 1 |
|---------------------------------|----------------------------------------|---------------------------------|------------------|-----------------------|------------------------------|---|
| Archivos de                     | descarga:                              |                                 |                  |                       |                              |   |
| ΝΟΤΑ                            | DE COMPROMISO P/                       | ARA RENDICIÓN DE (              | CUENTAS          |                       |                              |   |
| PI                              | ANILLA ANEXO DE I                      | RENDICIÓN DE CUEN               | ITAS             |                       |                              |   |
| Por cualquie                    | r consulta, podés escr                 | ribirnos a: <b>semanacyt</b> (  | @mincyt.gob.ar   |                       |                              |   |
| prueba                          | institución                            |                                 |                  |                       |                              |   |
| Provincia: Ci                   | udad Autónoma de Bu                    | enos Aires <b>Localidad:</b> Cl | IUDAD DE BUENOS  | AIRES Dirección: Godo | y Cruz 2320                  |   |
| Coordinador                     | General: coordinador g                 | general                         |                  |                       |                              |   |
| Cantidad apr                    | oximada de personas                    | que asistirán a las acti        | vidades: 40      |                       |                              |   |
| Indicar el ra<br>Desde \$ 50.00 | ngo de financiamien<br>D a \$ 99.999 ∨ | nto al cual aplica*             |                  |                       |                              |   |
| Información                     | de contacto del invest                 | tigador que completa (          | el presupuesto   |                       |                              |   |
| Nombre y a                      | pellido*                               | Email*                          |                  | Teléfono*             |                              |   |

#### 1.5 Verificar que se encuentren todas las actividades cargadas para las que se solicita financiamiento

#### 1.6 Asignar un monto aproximado por actividad

**1.7 Indicar el monto** <u>aproximado</u> <u>que se espera rendir para cada rubro</u> (considerando todas las actividades que requieren financiamiento). Tener en cuenta que la rendición no necesariamente tiene que reflejar de manera exacta esta distribución ya que justamente es un monto aproximado)

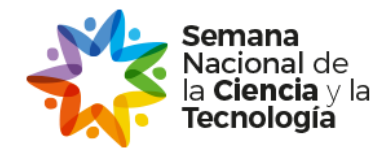

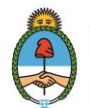

SEÑOR INVESTIGADOR: VERIFIQUE QUE LAS ACTIVIDADES QUE SE MUESTRAN A CONTINUACIÓN CONSTITUYAN LA TOTALIDAD DE LAS ACTIVIDADES A PRESUPUESTAR Y QUE SUS DATOS SEAN CORRECTOS. DE LO CONTRARIO, CIERRE ESTE FORMULARIO Y COMPLETE LA CARGA. EN CASO DE HABERLAS CARGADO EN SU TOTALIDAD Y QUE NO SE ENCUENTREN EN ESTE FORMULARIO, COMUNÍQUESE CON NOSOTROS.

Indicar el costo aproximado para la realización de cada actividad.

#### prueba sistemas

Tipo de actividad: Podcast

Provincia: Localidad: Ciudad Autónoma de Buenos Aires CIUDAD DE BUENOS AIRES

#### Cantidad estimada de personas que asistirán en todos sus horarios: 20

MONTO TOTAL (\$): 60.000,00

#### el sol brillante

Tipo de actividad: Podeast

Provincia: Río Negro Localidad: BARRIO LA RIBERA

Cantidad estimada de personas que asistirán en todos sus horarios: 20

MONTO TOTAL (\$): 20.000,00

#### IMPORTE TOTAL (\$): 80000

Indicar el monto <u>aproximado</u> que se espera rendir para cada rubro (considerando todas las actividades que requieren financiamiento).

| Material Didáctico:                    | 20.000,00 |  |  |  |  |  |  |
|----------------------------------------|-----------|--|--|--|--|--|--|
| Pasajes y Movilidad Interna: 40.000,00 |           |  |  |  |  |  |  |
| Alojamiento y Refrigerio:              | 20.000,00 |  |  |  |  |  |  |
| IMPORTE TOTAL (\$): 80000              |           |  |  |  |  |  |  |

GUARDAR

# AL FINALIZAR, NO TE OLVIDES DE

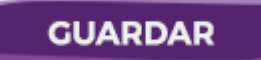